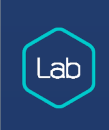

# Icecat App

ICETCAT APP DOCUMENTATIE DEVELOPERLAB

# Inhoudsopgave

| 1. Icecat in             | nstellingen          | 3 |
|--------------------------|----------------------|---|
| 1.1                      | SEOshop instellingen | 4 |
| 2.0 Bulk d               | latafeed             | 4 |
| 3.0 Haal één product op6 |                      |   |

#### 1. Icecat instellingen

Wanneer u net wilt beginnen gaat uw eerst naar het dashboard links in het menu my Apps en selecteert vervolgens Icecat:

| Icecat Settings                           |                 |                                                   |
|-------------------------------------------|-----------------|---------------------------------------------------|
| Please enter the icecat information below |                 |                                                   |
|                                           | lcecat username | openicecat-xml                                    |
|                                           |                 | Free icecat demo account username: openicecat-xml |
|                                           |                 |                                                   |
|                                           | lcecat password | 1 freeaccess                                      |
|                                           |                 | Free icecat demo account password: freeaccess     |

Icecat username/password (Hier vul je jou gebruikersnaam en wachtwoord in van je Icecat account. Mocht je nog geen account hebben dan kan je hiervoor de demo account gebruiken)

Demo account Icecat:

Gebruikersnaam: openIcecat-xml Wachtwoord: freeaccess

Let op: Met de demo account ziet u maar een beperkt aantal productinformatie

Bij de Icecat instellingen is het mogelijk om ervoor te kiezen welke informatie u wilt toevoegen aan u shop Icecat content: aan/uit Icecat afbeeldingen: aan/uit Icecat categorieën: aan/uit

| lcecat content         | C Let icecat download the content of the product |
|------------------------|--------------------------------------------------|
| Icecat image           | Let icecat download the image of the product     |
| Icecat catalog enabled | Control will add a new category in SEOshop       |

De drop down functie maakt het mogelijk om de taal te selecteren die u wilt gebruiken bij u shop vanuit Icecat.

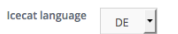

## 1.1 SEOshop instellingen

In het drop down kunt u kiezen welke talen er beschikbaar zijn voor uw shop

| SEOshop language EN - |
|-----------------------|
|-----------------------|

U kunt zelf aangeven welke product weergave u wilt gebruiken voor u producten in de webshop.

| SEOShop Product Visibility | View | • |
|----------------------------|------|---|
|                            |      |   |

U kunt aangeven welke btw- percentage u wilt gebruiken. Daarnaast heeft Icecat de mogelijk bij het aanmaken van de varianten om de voorraad status weer te geven.

| SEOshop Product Tax    | High tax (21.00%)                       |   |
|------------------------|-----------------------------------------|---|
| SEOshop Stock tracking | Track, deny purchases when out of stock | - |

#### 2.0 Bulk datafeed

Bulk datafeed is een importfunctie om bulkproducten te synchroniseren vanuit Icecat naar SEOshop. Dit proces verloopt automatisch na het inladen van een CSV.

Bij het importeren van een bulkdata is het van belang om eerst het sample CSV te downloaden.

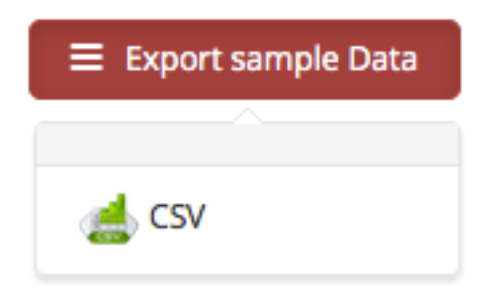

## Upload het CSV

#### CSV upload

Please make sure that you download the sample CSV file first.

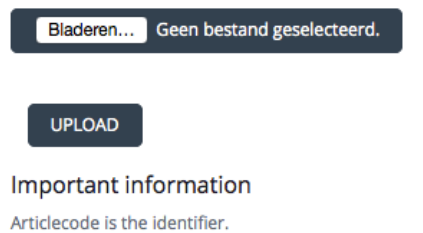

Let op: Artikelcode in een uniek sleutel in SEOshop. Als de artikelcode al bestaat zal Icecat de rest van de productinformatie wijzigen.

De volgende informatie wordt gesynchroniseerd vanuit de Icecat App naar SEOshop.

| Icecat              | SEOshop                     |
|---------------------|-----------------------------|
| Merk                | Merk                        |
| Titel               | Titel                       |
| Titel               | Lange titel                 |
| Korte omschrijving  | Omschrijving                |
| Lange omschrijving  | Inhoud                      |
| Artikelcode         | Artikelcode                 |
| EAN                 | EAN                         |
| Productafbeeldingen | Productafbeeldingen (9 Max) |
| Categorie           | Categorie                   |
| CSV                 | SEOshop                     |
| PrijsIncl           | PrijsIncl                   |
| Voorraad            | Voorraad                    |
| Instellingen        | SEOshop                     |
| Btw                 | btw                         |
| Voorraad beheer     | Voorraad beheer (status)    |
| Product weergave    | product weergave (status)   |

Na het uploaden van de CSV start u de synchronisatie. Het proces zal vanaf hier automatisch verlopen.

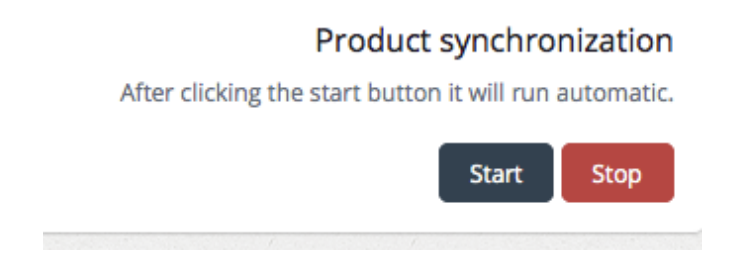

## 3.0 Haal één product op

Haal één product op is een functie om één product op te halen vanuit lcecat en te synchroniseren naar SEOshop.

In de input veld kunt u zoeken op artikelcode of de EAN en merknaam van het product.

#### Product

| Please enter the icecat inf | formation below. |        |
|-----------------------------|------------------|--------|
| ArticleCode/EAN             | Search           |        |
| Brand                       | Brand name       |        |
| Search by one of the option | s below.         |        |
| ArticleCode                 |                  | •      |
|                             |                  |        |
|                             |                  | Search |

Als uw klaar bent met het vinden van de juiste product, kunt u op het start knop klikken om het product te synchroniseren naar SEOshop.

Product synchronization
After clicking the start button it will run automatic.

start